# AYARLAR

KEPport kullanımına başlamadan önce aşağıdaki ayarları ve kurulumları yapmanız gerekmektedir.

# Özet

#### JAVA kurun

Bilgisayarınız 64 bit dahi olsa Java 32 bit sürümünü kurun.

www.java.com adresinden güncel Java sürümünü kurabilirsiniz.

#### Tarayıcınızda Java eklentisinin etkin olduğundan emin olun

Internet Explorer tarayıcısında; "Araçlar" menüsünden, "Eklentileri yönet" komutunu tıklayın.

Açılan listede, java eklentisinin etkin olmadığını görürseniz, eklentiyi seçerek, pencerenin sağ alt köşesindeki "Etkinleştir" tuşunu tıklayın.

#### Elektronik imza sertifikanıza ait yazılımı kurun

Her elektronik imza sertifikası üreticisinin, kendi sertifikaları için geliştirdiği yazılım mevcuttur. Sahip olduğunuz sertifikanın markasına göre üretici firmanın internet web sitesinden ya da çağrı merkezinden yardım alabilirsiniz. (Ancak bilgisayarınızda 32 Bit Java kurulu olduğunu unutmayın ve çağrı merkezini aramanız halinde, bilgisayarınızda 32 Bit Java olması gerektiğini mutlaka söyleyin)

#### EgaClientSigner Kurun

Web üzerinden geçerli ve uzun ömürlü elektronik imza (Profil-3 / PDF-LTV) atmanızı sağlayacak yazılımdır. Aşağıdaki adresi kopyalayarak İnternet Explorer üzerinde adres sahasına yapıştırın.

http://kepport.com/ecsversioncontrolproxy/DefaultWS.aspx

#### Güvenilen site tanımlaması

Internet Explorer tarayıcısında; "Araçlar" menüsünden, "İnternet seçenekleri" komutunu tıklayın.

Açılan pencerenin üst bölümündeki "Güvenlik" sekmesini seçin.

Açılan seçeneklerden, "Güvenilen siteler" tuşunu tıklayın.

Hemen altındaki "Siteler" tuşunu tıklayın.

Açılan pencerede, "Bu web sitesini bölgeye ekle:" sahasına aşağıdaki komutu kopyala/yapıştırın.

#### https://ecs.ega.com.tr:10001

Hemen sağ taraftaki "Ekle" tuşuna basın.

"Kapat" tuşuna basın.

"Tamam" tuşuna basın.

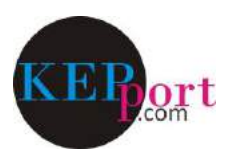

# Görüntülü anlatım

#### JAVA kurun

#### Bilgisayarınız 64 bit dahi olsa Java 32 bit sürümünü kurun. (www.java.com)

| Java Indimie Vardim                                                                                                    | Ars Q                                                                                                    |
|----------------------------------------------------------------------------------------------------|----------------------------------------------------------------------------------------------------|
| <complex-block><complex-block>JAVA VA SUSSA<br/>BUCGURDINDER<br/>Urster and deter and deter</complex-block></complex-block> | Vardam Kayunatar<br>• Jaca Indifficultural<br>• Jaca Barriani<br>• Jaca Manime<br>• Jaca Manime<br>• Jaca |
| Runtime, JRE, Java Virtual Mach<br>indirmesi olarak da bilinir.                                                                                                    | ine, Virtual Machine, Java VM, JVM, VM, Java eklentisi veya Java                                                                                                    |
| sdic-esd.oracle.com kaynagindan JavaSetupBu1/1.exe (1,/9 MB) dosyasini kayo                                                                                                    | ine. Virtual Machine . Java VM . IVM VM . Java eklentisi Veva Java                                                                                                    |
| indirmesi olarak da bilinir.                                                                                                    |                                                                                                    |
|                                                                                                    | Sanden Leading of Leading and Leading and                                                                                                    |
| Java Setup - Welcome - X                                                                                                    | Java Setup - Progress — — X                                                                                                    |
| Welcome to Java                                                                                                    | Status: Installing Java                                                                                                    |
| Java provides access to a world of amazing content. From business<br>solutions to helpful utilities and entertainment, Java makes your Internet<br>experience come to life.<br>Note: No personal information is gathered as part of our install process.<br><u>Click here</u> for more information on what we do collect.<br>Click Install to accept the <u>license agreement</u> and install Java now.                                                                                                    | ATMs, Smartcards, POS Terminals, Blu-ray Players, PCS<br>Set Top <b>B BIIIIO</b> Servers Switches<br>Sutom <b>Bevices Run Java</b><br>Java #1 Development Platform ORACLE                                                                                                    |
|                                                                                                    |                                                                                                    |
|                                                                                                    | Java seeup - Complete                                                                                                    |
| Restore Java security prompts                                                                                                    | You have successfully installed Java.<br>Important Information about Oracle Java SE Roadmap:                                                                                                    |
| Some Java security prompts have been hidden when you selected the<br>'Don't show this again' option. You can improve the security of your<br>personal information by restoring these prompts every 30 days.<br><u>More information</u><br>Restore Java security prompts                                                                                                    | Changes are coming which will impact your access to future releases of<br>Java SE from Oracle. <b>Corporate users will be impacted as soon as</b><br><b>January 2019.</b> For additional guidance please follow the link below.<br><u>More information on roadmap</u><br>You will be prompted when Java updates are available. Always install<br>updates to get the latest performance and security improvements.<br><u>More about update settings</u>                                                                                                    |
| Next >                                                                                                    | Back                                                                                                    |

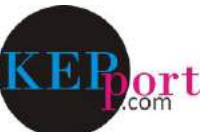

#### Tarayıcınızda Java eklentisinin etkin olduğundan emin olun

Internet Explorer tarayıcısında; "Araçlar" menüsünden, "Eklentileri yönet" komutunu tıklayın.

Java eklentisinin etkin olmadığını görürseniz, eklentiyi seçerek, "Etkinleştir" tuşunu tıklayın.

| G-) () () aboutblank.<br>() Boy Seyfe * [] |                                                                                                    |                                | Eldentilen Yonet : : : : : : : : : : : : : : : : : : :                                                                 |                                                                                                    |                                                                               |                                                     |                                                                        |                                      |                      |  |
|--------------------------------------------|----------------------------------------------------------------------------------------------------|--------------------------------|----------------------------------------------------------------------------------------------------|----------------------------------------------------------------------------------------------------|-------------------------------------------------------------------------------|-----------------------------------------------------|------------------------------------------------------------------------|--------------------------------------|----------------------|--|
| Dogy Daw Girisim Sit Killankedar<br>× Ø    | Verden<br>Gotartes Gotarins (d<br>Infinistic Gotarins<br>Idenne Konarsa) (e a g<br>Active) Henderne<br>Baljenti vorarlenn obtainis.<br>San Gatartes Otarassarker Verden Ag<br>Step Oygalandia gerinnamian ekte | Ctri-Shift+Del<br>Ctri-Shift+P | Extenti Toklen<br>Gil Araş Şubukları ve Uzamblar<br>(): Açama Sağlayından<br>Səhlətəndiri: Jar<br>(): İşterme Kanuması | Adi<br>Google Toobar<br>Google Toobar Helper<br>Kaspersky Lab<br>Kaspersky Protection<br>Kaspersky Protection | Yeyemce ×<br>Google Inc<br>Google Inc<br>Kaspersky Lab<br>Kaspersky Lab       | Durum<br>Davre dışı<br>Devre dışı<br>Etkin<br>Etkin | Mimani<br>32 bit ve 64<br>32 bit ve 64<br>32 bit ve 64<br>32 bit ve 64 | Yükleme z.,<br>0,00 x<br>0,00 s      | Geonti za A          |  |
|                                            | Indirmeker geruntale<br>Açılır Pencere Engelleyicus<br>Windows Defender SmartSchen Filtresi<br>Miedya İsanıların yönet                                                                                         | CbH+J<br>3                     |                                                                                                    | Skype for Business Browser Hel<br>Lync Aramak Için Tiklat<br>Oracle America, Inc.                             | Microsoft Corporation<br>Microsoft Corporation                                | Devre dışı<br>Devre dışı                            | 32 bit ve 64<br>32 bit ve 64                                           | (0,00 s)<br>(0,00 s)<br>(2,00,5)<br> | (0.00 s)<br>(0,00 s) |  |
|                                            | Extention Voter<br>Upumbiluk Gorünümü Ayarları<br>Bu Akışa Atorar OL.                                                                                                    |                                | Gösten<br>Halen bellekte yöklö ekientiler 💚                                                                            | Java(tm) Plug-in 2 SSV Helper<br>Sun Java Console<br>Yok                                                      | Dracle America, Inc.<br>Oracle America, Inc.                                  | Etkin<br>Etkin                                      | 32 bit<br>32 bit                                                       |                                      |                      |  |
|                                            | Aley Eulera<br>Ferformatis parloso                                                                                                    |                                | Isolgeni Plug-In SN Helper<br>Disele Ammera, Inc.                                                                      |                                                                                                    |                                                                               |                                                     |                                                                        |                                      |                      |  |
|                                            | F12 Geleptric: Areçten<br>OneHete Regtentil Victori<br>OneHetic a Gönder<br>Hill Sanat Point<br>San Java Canasia                                                                                               |                                | Saram 8,8,1718.11<br>Dorys tenhi: 05 Hedran 2018<br>Eg bilgi                                                           | Bugun, 22 dekike once                                                                                         | Tanı Tarayaa Verdencisi Nanesi<br>Varsayılar arama sağlayında bu ektemiyi ere |                                                     |                                                                        |                                      |                      |  |
|                                            | Web sitesi sorunlarına bildə<br>İnternet Seçenekleri                                                                                                    |                                | Daha faab araq çubuğu ve uzanta bulu.<br>Araq çubulular va waanta ka halanda daha faala balgı indinim                  |                                                                                                    |                                                                               |                                                     |                                                                        |                                      |                      |  |

#### Elektronik imza sertifikanıza ait yazılımı kurun

Her elektronik imza sertifikası üreticisinin, kendi sertifikaları için geliştirdiği yazılım mevcuttur. Sahip olduğunuz sertifikanın markasına göre üretici firmanın internet web sitesinden ya da çağrı merkezinden yardım alabilirsiniz. (Ancak bilgisayarınızda 32 Bit Java kurulu olduğunu unutmayın ve çağrı merkezini aramanız halinde, bilgisayarınızda 32 Bit Java olması gerektiğini mutlaka söyleyin)

#### EgaClientSigner Kurun

Aşağıdaki adresi kopyalayarak İnternet Explorer üzerinde adres sahasına yapıştırın.

http://kepport.com/ecsversioncontrolproxy/DefaultWS.aspx

| E-İMZA UYGULAMASI                         | K     Do you want to run this application?     K     Mame: EGA SIGNER APPLET     Publisher: EGA Elektronik Guvenlik Altyapisi A.S.     Location: http://kepport.com                                                                                                    |
|-------------------------------------------|----------------------------------------------------------------------------------------------------|
| EGA Elektronik ve Güvenlik Altyapısı A.Ş. | This application will run with unrestricted access which may put your computer and personal information at risk. Run this application only if you trust the location and publisher above.           Do not show this again for apps from the publisher and location above         Image: More Information |
| 🕌 Ega Signer Installer − □ ×              | 🛃 Ega Signer Installer — 🗖 🗙                                                                                                    |
| Versiyon Güncellemesi % 0 Kur             | Versiyon Güncellemesi % 100 Kur                                                                                                    |

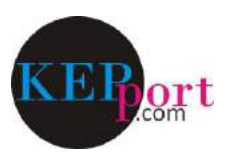

#### Güvenilen site tanımlaması

Internet Explorer tarayıcısında; "Araçlar" menüsünden, "İnternet seçenekleri" komutunu tıklayın.

Açılan pencerenin üst bölümündeki "Güvenlik" sekmesini seçin.

Açılan seçeneklerden, "Güvenilen siteler" tuşunu tıklayın.

Hemen altındaki "Siteler" tuşunu tıklayın.

Açılan pencerede, "Bu web sitesini bölgeye ekle:" sahasına aşağıdaki komutu kopyala/yapıştırın.

#### https://ecs.ega.com.tr:10001

Hemen sağ taraftaki "Ekle" tuşuna basın.

"Kapat" tuşuna basın.

"Tamam" tuşuna basın.

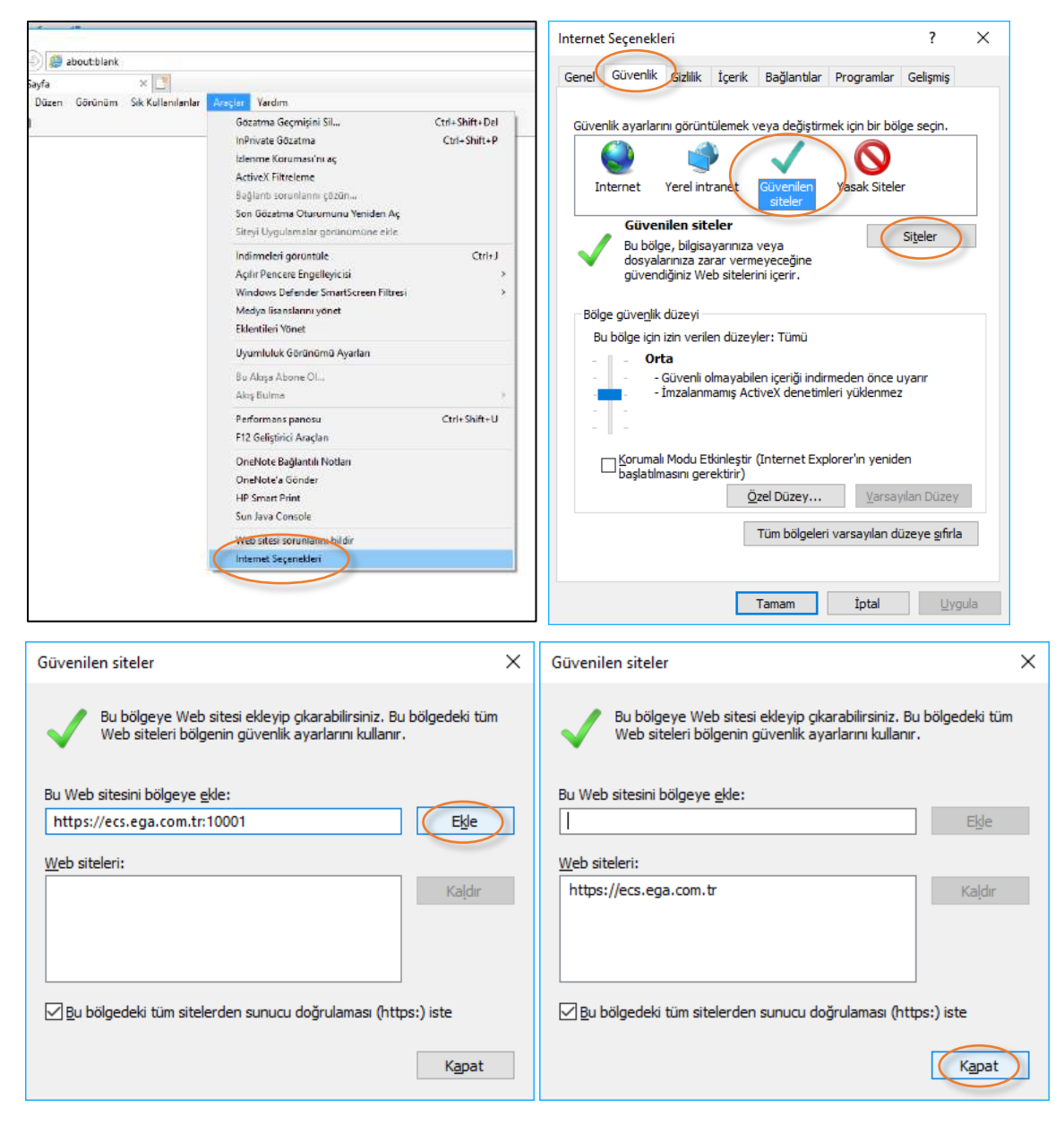

# Tebrikler

Artık geçerli ve uzun ömürlü e-imza için KEPport.com kullanabilirsiniz.

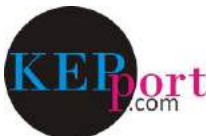

## SISTEME GIRIŞ

|                                                                                       | -       | - 🗆 X   |
|---------------------------------------------------------------------------------------|---------|---------|
| ← 💬 🖙 http://kepport.com/SistemeGiris.Asp - C                                         | Ara 0 - | 슈 ☆ 🕸 🙂 |
| rem kepport.com X                                                                     |         |         |
| <u>D</u> osya Düze <u>n G</u> örünüm <u>S</u> ık Kullanılanlar Araçlar Yardı <u>m</u> |         |         |
| x 💿                                                                                   |         |         |

#### SISTEME GIRIŞ

#### EVRAKLARINIZI ELEKTRONİK İMZA İLE ONAYLAMAK İÇİN

Eğer evraklarınız elektronik imza ile onaylayacaksanız, sisteme imza sirkÜlerinde temsil ve imza yetkisi kişinin kullanıcı adı ve parolası ile girmeniz gerekmektedir. Bu kişinin elektronik imzası da bilgisayara takılı olmalıdır.

#### ELEKTRONİK İMZA İLE ONAYLANMIŞ EVRAKLARINIZI GÖNDERMEK İÇİN

Eğer evraklarınız önceden elektronik imza ile onaylanmış ve şimdi İhracatçı Birlikleri'ne göndermek istiyorsanız, sisteme KEP hesap yetkilisinin kullanıcı adı ve parolası ile giriş yapmalısınız. Bu kişinin elektronik imzası da bilgisayara takılı olmalıdır.

| Kullanıcı Adı | onur.erdem |  |
|---------------|------------|--|
| Password      | ••••••     |  |
| 0016          | 0016 ×     |  |
| $\subset$     | Oturum Aç  |  |
|               |            |  |
|               |            |  |
|               |            |  |
|               |            |  |

Kullanıcı adı ve parolanızı girerek "Oturumu Aç" tuşuna basınız.

### YENİ DESTEK BAŞVURUSU (KLASÖR) OLUŞTURMAK

| Cosya Düzen<br>X O | ottp://kepport | t.com/Deste<br>× 📑<br>Sık Kullanıl | kBasvurulari<br>anlar Araç | Listesi01.Asp<br>Jar Yardı <u>m</u>        |        |                         |        | r C Ara    |          |             | * Q           | □ ×<br>☆☆® ७        |
|--------------------|----------------|------------------------------------|----------------------------|--------------------------------------------|--------|-------------------------|--------|------------|----------|-------------|---------------|---------------------|
|                    | vezirilet      | isim@h                             | s03.kep.                   | tr                                         |        | Başvuru Rehberi         | Başvur | ularımız   | Gelen KE | P Giden KEP | Güvenli Çıkış | ^                   |
|                    | Des            | Yeni Deste                         | <b>Başı</b><br>ek Başvuru  | vurularım<br>su oluşturmak için tıklayınız | >      |                         |        |            |          | Filtre      |               |                     |
|                    | # 11           | # _ ↓↑                             | # 11                       | Destek Başvuru Tarihi                      | J.≣ Ba | aşvuru                  |        | Oluşturar  | n J† E   | İmza Durumu | J↑ KEP J↑     |                     |
|                    | 圓              |                                    |                            | 03.06.2018<br>20:52:31                     | Υ      | URTDIŞI MARKA TESCİL    |        | onur.erder | m or     | nur.erdem   | 1             |                     |
|                    | 圃              |                                    |                            | 03.06.2018<br>20:27:59                     | Υ      | URTDIŞI FUAR            |        | onur.erder | m or     | nur.erdem   | 1             |                     |
|                    | 圃              |                                    |                            | 22.05.2018<br>14:29:34                     | U      | RGE PROJESİ İSTİHDAM    |        | onur.erder | m oi     | nur.erdem   | 1             |                     |
|                    | 圃              |                                    |                            | 17.05.2018<br>17:02:49                     | Υ      | URTDIŞI FUAR / ANUGA    |        | onur.erder | m or     | nur.erdem   | ~             |                     |
|                    | 圃              |                                    |                            | 17.05.2018<br>08:50:04                     | U      | RGE PROJESİ - PAZARLAMA |        | onur.erder | m or     | nur.erdem   | 1             |                     |
|                    | ~              |                                    | $\sim$                     | 16.05.2018                                 | 1.11   | DOE DOO IESI ISTIHDAM   |        | onur ordor | m 0      | aur.ordom   | 1             | € 100% <del>-</del> |

İmzalayacağınız dosyaları yükleyeceğiniz bir klasör oluşturun.

## YENİ DESTEK BAŞVURUSU (KLASÖR) TANIMLAMA

| Cosya Düzen | ittp://kepport.com/YeniDestekBasvurusuOlustur01.Asp           *         *           Görünüm         Sik Kullanılanlar                   |                 | ∽ ⊄ Ara.       | 91        |           | - م           | □ ×<br>命☆锁 <sup>©</sup> |
|-------------|----------------------------------------------------------------------------------------------------|-----------------|----------------|-----------|-----------|---------------|-------------------------|
|             | veziriletisim@hs03.kep.tr                                                                                                    | Başvuru Rehberi | Başvurularımız | Gelen KEP | Giden KEP | Güvenli Çıkış |                         |
| <           | Yeni Destek Başvurusu Oluştur / I         Destek Başvuru Aşıklaması         ÜRÜN GELİŞTİRME TASARIM         Referans Kodu         B74D4 | Degiştir        |                |           |           | ×             |                         |
|             | S                                                                                                    | onraki Adım     |                |           |           |               |                         |
|             |                                                                                                    |                 |                |           |           |               |                         |
|             |                                                                                                    |                 |                |           |           |               | 🔍 100% 🔻 🖽              |

## DOSYALARI YÜKLEME

| kepport.com | http://kepport.com/DestekBasvurusuDosyaListesi01.Asp?On58747VQ=OGKFSGJRGOREHLQFODNMNJKHHLFI<br>× 📑<br><u>G</u> örünüm <u>S</u> ık Kullanılanlar Araçlar Yardı <u>m</u> | DODOL&en0q1zTr6v4=JGE | RHMPRHL - C Ara. |           |           | - ۵           | → □ ×<br>☆☆ <sup>®</sup> |
|-------------|----------------------------------------------------------------------------------------------------|-----------------------|------------------|-----------|-----------|---------------|--------------------------|
| × •         | veziriletisim@hs03.kep.tr                                                                                                    | Başvuru Rehberi       | Başvurularımız   | Gelen KEP | Giden KEP | Güvenli Çıkış |                          |
|             | Destek Başvurusu Dosya Listesi<br>ÜRÜN GELİŞTİRME TASARIM<br>Başvurusu dosyasının son halini indirmek için tıklayınız.                                                 |                       |                  |           |           |               |                          |
| <           | Eklenen toplam dosva büvüklüğü: 0,0 MB <u>Yeni dosya yüklemek için tıklayınız</u>                                                                                      |                       |                  |           |           |               |                          |
|             |                                                                                                    |                       |                  |           |           |               |                          |

http://kepport.com/DosyaGonder01.Asp?On58747VQ=OGKFSGJRGOREHLQFODNMNJKHHLFDODOL&ersr4n05X1q7=OKHQH&en0q1zTr6v4=GQEFHMJPRNONHPIIMFDMMLQPDKKMOPGR

Oluşturduğunuz klasöre imzalayacağınız PDF dosyaları yükleyin.

## DOSYALARI YÜKLEME

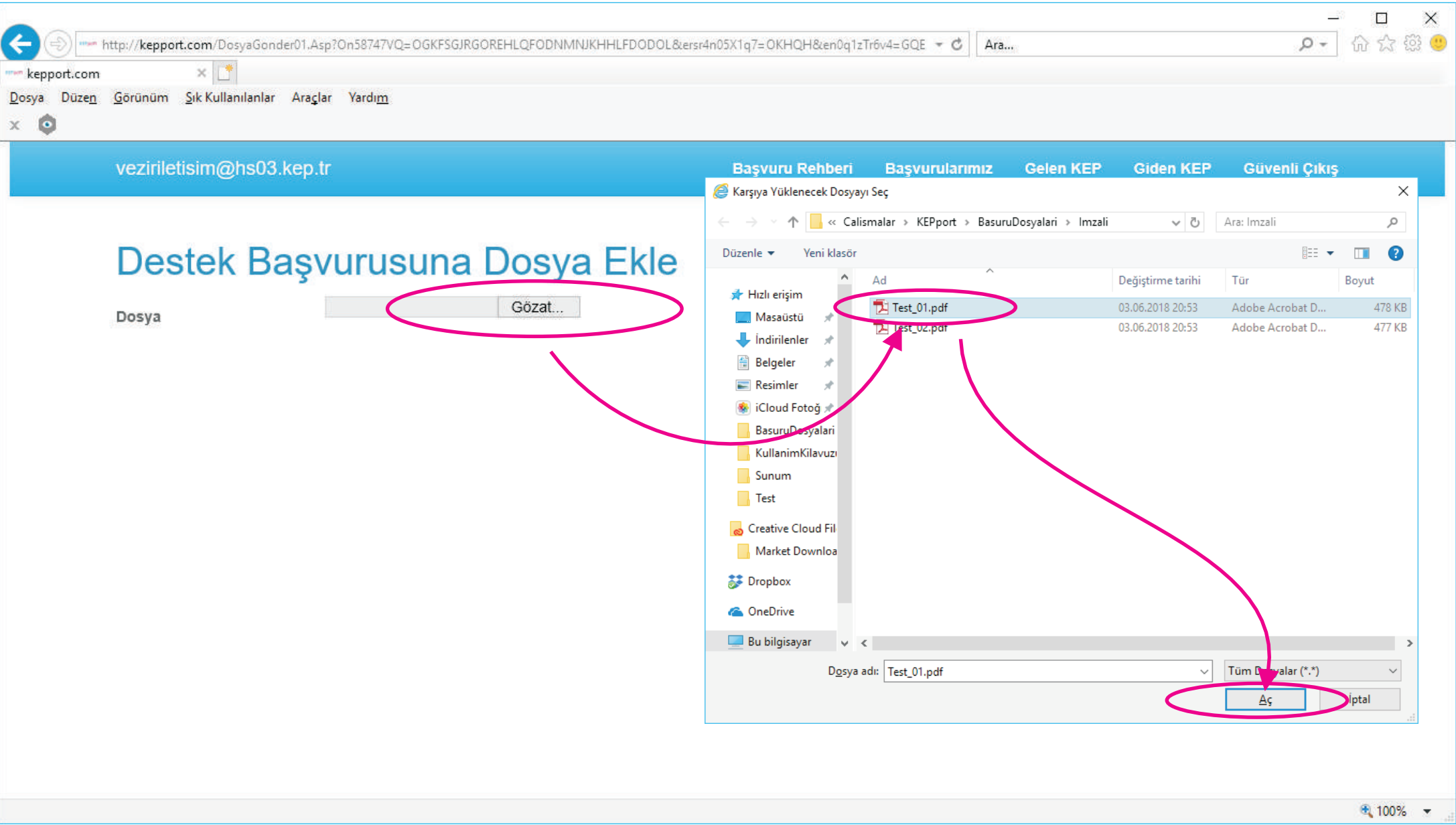

İmzalayacağınız dosyaları bilgisayarınızın diskinde bularak teker teker yükleyin.

### DİKKAT !

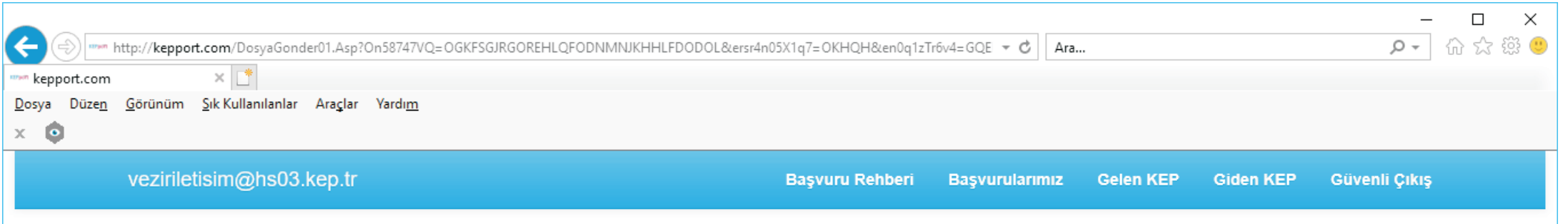

#### Destek Başvurusuna Dosya Ekle

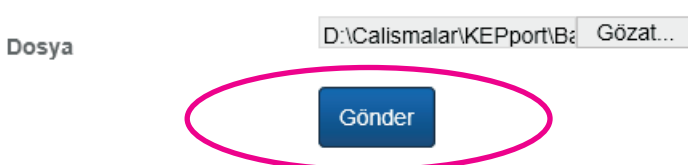

http://kepport.com/DosyaGonder99.Asp?On58747VQ=OGKFSGJRGOREHLQFODNMNJKHHLFDODOL&ersr4n05X1q7=OKHQH&XnBqrqvyrprxlr4=P:@@U156v0tf2npr5@@1074r4qrz@@xr22146.p1z@@9994116@@PJQIKPRSIES@@E@@OKH( 🔍 100% 🔻

İmzalamak için klasöre yükleyeceğiniz PDF dosyalar içerisindeki her hangi bir sayfada dahi daha önceden elektronik imza atılmamış olması gerekir !

### DOSYALARI YÜKLEME

|                             | http://kepport.com/DestekBasvurusuDosyaListesi01.Asp?On58747VQ=OGK                                                                                                    | FSGJRGOREHLQFODNMNJKHH | LFDODOL&en0q1zTr6v4=FOR | RGORKFPK 🔻 🖒 🛛 Ara |           |           | , Q           | □ ×<br>☆☆戀 <sup>@</sup> |
|-----------------------------|----------------------------------------------------------------------------------------------------|------------------------|-------------------------|--------------------|-----------|-----------|---------------|-------------------------|
| <u>D</u> osya Düze <u>n</u> | <u>G</u> örünüm <u>S</u> ık Kullanılanlar Araçlar Yardı <u>m</u>                                                                                                    |                        |                         |                    |           |           |               |                         |
| x 🔯                         |                                                                                                    |                        |                         |                    |           |           |               |                         |
|                             | veziriletisim@hs03.kep.tr                                                                                                    |                        | Başvuru Rehberi         | Başvurularımız     | Gelen KEP | Giden KEP | Güvenli Çıkış |                         |
|                             | Destek Başvurusu Dosy         ÜRÜN GELİŞTİRME TASARIM         Başvurusu dosyasının son halini indirmek için tıklayınız.         Image: Comparison of the second second | a Listesi              | ↓î Yükleyen             | Jî KEP             | .↓↑ EVRA  | Filtre    | ſĮ            |                         |
|                             | 03.06.2018 21:29:20                                                                                                    | Test_01.pdf            | onur.erdem              |                    |           |           |               |                         |
|                             | Eklenen toplam dosya büyüklüğü: 0 5 MB<br>Yeni dosya yüklemek için tıklayınız                                                                                                    |                        |                         |                    |           |           | <u>к</u> 1 э  |                         |
|                             |                                                                                                    |                        |                         |                    |           |           |               | 🔍 100% 🔻 🚊              |

Oluşturduğunuz klasöre birden fazla klasör yükleyebilirsiniz.

#### DİKKAT

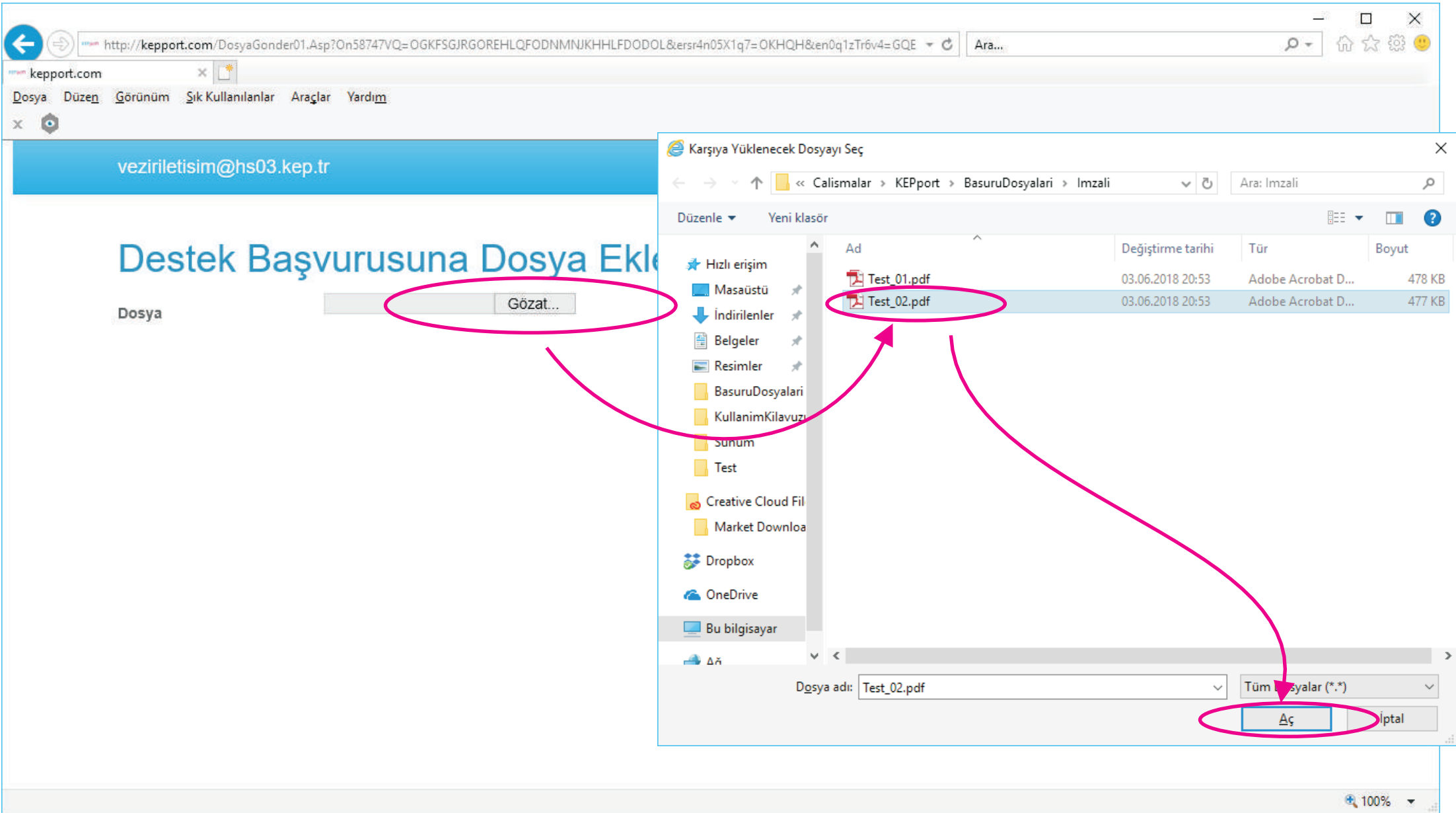

Bir klasöre en fazla 10 MB boyutunda 5 adet ya da 13 MB boyutunda 4 adet PDF dosya yükleyebilirsiniz.

| kepport.com                        | http://kepport.com/DosyaGonder01.Asp?On58747VQ=OGKFSGJRGOREHLQFODNMNJKHHLFDODOL&ersr4n05X10 n × C | q7=0KHQH&en0q1zTr    | 6v4=MES - C Ara        |                  |                 | ,Q +           | □ ×<br>☆☆戀 (9) |
|------------------------------------|---------------------------------------------------------------------------------------------------|----------------------|------------------------|------------------|-----------------|----------------|----------------|
| <u>D</u> osya Düze <u>n</u><br>x o | <u>n</u> <u>G</u> örünüm <u>Sık</u> Kullanılanlar Araçlar Yardı <u>m</u>                          |                      |                        |                  |                 |                |                |
|                                    | veziriletisim@hs03.kep.tr Ba                                                                      | aşvuru Rehberi       | Başvurularımız         | Gelen KEP        | Giden KEP       | Güvenli Çıkış  |                |
|                                    | Draw       Draw         Operation       Operation                                                 |                      |                        |                  |                 |                |                |
| http://kepport.cor                 | om/DosyaGonder99.Asp?On58747VQ=OGKFSGJRGOREHLQFODNMNJKHHLFDODOL&ersr4n05X1q7=OKHQH&XnB            | qrqvyrprxlr4=P:@@U19 | 56v0tf2npr5@@1074r4qrz | :@@xr22146.p1z@@ | 9994116@@PJQIKP | RSIES@@E@@OKH( | 🔍 100% 🔻 🔡     |

## ANA SAYFAYA DÖNÜŞ

| kepport.com                 | nttp:// <b>kep</b> | pport.com/DestekBasvurusuDosyaListesi01.Asp?On58747VQ=00                                                 | GKFSGJRGOREHLQFODNMNJKHI | HLFDODOL&en0q1zTr6v4=MJJ | JJLIMHSIPC 🔻 🖒 🛛 Ara |                     | , Q           | □ ×<br>☆☆戀 <sup>®</sup> |
|-----------------------------|--------------------|----------------------------------------------------------------------------------------------------|--------------------------|--------------------------|----------------------|---------------------|---------------|-------------------------|
| <u>D</u> osya Düze <u>n</u> | <u>G</u> örünü     | m <u>S</u> ık Kullanılanlar Ara <u>ç</u> lar Yardı <u>m</u>                                              |                          |                          |                      |                     |               |                         |
| × <b>Q</b>                  | vezir              | iletisim@hs03.kep.tr                                                                                     |                          | Başvuru Retberi          | Başvurularımız       | Gelen KEP Giden KEP | Güvenli Çıkış |                         |
|                             |                    | Estek Başvurusu Dosy<br>ÜN GELİŞTİRME TASARIM<br>Başvurusu dosyasının son halini indirmek için tıklayını | ya Listesi               |                          |                      | Filtre              |               |                         |
|                             | #                  | Dosya Yükleme Tarih                                                                                      | .↓≣ Dosya                | 11 Yükleyen              | J↑ KEP               | EVRAK KAYIT         |               |                         |
|                             | Ŵ                  | 03.06.2018 21:33:19                                                                                      | Test_02.pdf              | onur.erdem               |                      |                     |               |                         |
|                             | Ŵ                  | 03.06.2018 21:29:20                                                                                      | Test_01.pdf              | onur.erdem               |                      |                     |               |                         |
|                             | Eklene             | en toplam dosya büyüklüğü: 1,0 MB<br>Yeni dosya yüklemek için tıklayınız                                 |                          |                          |                      |                     | < 1 >         |                         |
|                             |                    |                                                                                                    |                          |                          |                      |                     |               | 🖲 100% 👻 -              |

Yüklediğiniz sayfaları imzalamak için öncelikle "Başvurularımız" sayfasına dönmeniz gerekir.

## ELEKTRONİK İMZA İŞLEMİNE BAŞLAMA

| kepport.com         | nttp://kepport  | t.com/Deste          | kBasvurular        | iListesi01.Asp                              |    |                           |       | ▼ C Ara   |         |              | + ۵             | - □ ×<br>] 슈 ☆ 戀 🧐  |
|---------------------|-----------------|----------------------|--------------------|---------------------------------------------|----|---------------------------|-------|-----------|---------|--------------|-----------------|---------------------|
| Dosya Düze <u>n</u> | <u>G</u> örünüm | <u>S</u> ık Kullanıl | anlar Ara <u>q</u> | ;lar Yardı <u>m</u>                         |    |                           |       |           |         |              |                 |                     |
|                     | vezirilet       | isim@h               | s03.kep            | .tr                                         |    | Başvuru Rehberi           | Başvu | rularımız | Gelen ł | KEP Giden Kl | EP Güvenli Çıkı | ş ^                 |
|                     | Des             | reni Deste           | Baş<br>ek Başvuru  | vurularım<br>ısu oluşturmak için tıklayınız | 1= | Papyuru                   |       | Olustur   |         | Filtre       |                 |                     |
|                     | # +             | # 11                 | *                  | 03.06.2018                                  | 47 | ÜRÜN GELİŞTİRME TASARIM   |       | onur.erd  | em      | E-imzasız 🖋  |                 |                     |
|                     | Ŵ               |                      | B                  | 21:21:41<br>03.06.2018<br>20:52:31          |    | YURTDIŞI MARKA TESCİL     |       | onur.erd  | em      | onur.erdem   | 1               |                     |
|                     | 圃               |                      | ß                  | 03.06.2018<br>20:27:59                      |    | YURTDIŞI FUAR             |       | onur.erd  | em      | onur.erdem   | 1               |                     |
|                     | 圃               |                      | ß                  | 22.05.2018<br>14:29:34                      |    | URGE PROJESİ İSTİHDAM     |       | onur.erd  | em      | onur.erdem   | 1               |                     |
|                     | 圃               |                      | ß                  | 17.05.2018<br>17:02:49                      |    | YURTDIŞI FUAR / ANUGA     |       | onur.erd  | em      | onur.erdem   | ~               |                     |
|                     | <b>~</b>        |                      | ~                  | 17.05.2018                                  |    | LIDGE DDO IESI DAZADI AMA |       | opur ord  | om      | onur ordom   | 1               | € 100% <del>-</del> |

Elektronik imza sertifikanızın bilgisyarınıza takılı olduğundan emin olduktan sonra "Kalem" simgesine basın.

## ELEKTRONİK İMZALAMA

| http://tepport.com/obsystm2state:Asp;on3674/vg=06kF30k60kEhEQF0DN    | Allow Charles Allowed Control and Charles and Charles | <u>~ -  </u> |
|----------------------------------------------------------------------|----------------------------------------------------------------------------------------------------|--------------|
| Devlet Yardımları E-I ······ kepport.com ×                           |                                                                                                    |              |
| uzen Gorunum Sık-Kullanılanlar Araçlar Yardım                        |                                                                                                    |              |
|                                                                      |                                                                                                    |              |
| veziriletisim@hs03.kep.tr                                            | Başvuru Rehberi Başvurularımız Gelen KEP Giden KEP Güvenli                                                                                                    | Çıkış        |
|                                                                      |                                                                                                    |              |
|                                                                      |                                                                                                    |              |
| Destek Basyurusu Dosval                                              | arını İmzala                                                                                                    |              |
| Dester Daşvarasa Dosyan                                              |                                                                                                    |              |
| Elektronik İmzanızın takılı olduğundan emin olun ve e-imza pinini gi | iriniz III                                                                                                    |              |
|                                                                      |                                                                                                    |              |
|                                                                      |                                                                                                    |              |
|                                                                      |                                                                                                    |              |
|                                                                      |                                                                                                    |              |
|                                                                      |                                                                                                    |              |
|                                                                      |                                                                                                    |              |
|                                                                      | 🕌 Şifre Ekranı 🛛 🕹                                                                                                    |              |
|                                                                      |                                                                                                    |              |
|                                                                      | 1 2 3 Kart Sitradi and                                                                                                    |              |
|                                                                      | 4 5 6 Kart siles.                                                                                                    |              |
|                                                                      | 7 8 9 Tamam Vazgeç                                                                                                    |              |
|                                                                      | 0 Sil imzacı Sertifikası                                                                                                    |              |
|                                                                      |                                                                                                    |              |
|                                                                      | INGRATIN ON REDENTATA                                                                                                    |              |
|                                                                      |                                                                                                    |              |
|                                                                      |                                                                                                    |              |
|                                                                      |                                                                                                    |              |
|                                                                      |                                                                                                    |              |

Elektronik imza sertifikanızın pin kodunu girerek bir süre bekleyin.

### İMZALANAN DOSYALARI GÖRÜNTÜLEME

| kepport.com | ttp://kepport    | t.com/Deste           | kBasvurulari              | Listesi01.Asp?On58747VQ=NSSFROFI                   | NHOGI      | MHLDDOKFHDPOEMRNIKREP&ersr4n05X1q7=ODRJI& | &en0q1zTr6 | → C Ara     |         |               | - ۵           | □ ×<br>☆☆戀© |
|-------------|------------------|-----------------------|---------------------------|----------------------------------------------------|------------|-------------------------------------------|------------|-------------|---------|---------------|---------------|-------------|
| x 💿         | <u>o</u> oranani | <u>o</u> ne realianti |                           |                                                    |            |                                           |            |             |         |               |               |             |
|             | vezirilet        | isim@h                | s03.kep.                  | tr                                                 |            | Başvuru Rehberi                           | Başvu      | rularımız G | elen Kl | EP Giden KEP  | Güvenli Çıkış | ^           |
|             | Des<br>V         | Yeni Deste            | <b>Başı</b><br>ek Başvuru | <b>vurularım</b><br>ısu oluşturmak için tıklayınız |            |                                           |            |             |         | Filtre        |               |             |
|             | # J1             | # 11                  | # 11                      | Destek Başvuru Tarihi                              | ↓ <b>F</b> | Başvuru                                   |            | Oluşturan   | J↑ E    | E-İmza Durumu | J↑ KEP J↑     |             |
|             | 圃                |                       |                           | 3.06.2018<br>21:53:30                              |            | ÜRÜN GELİŞTİRME TASARIM                   |            | onur.erdem  | C       | onur.erdem    | 1             |             |
|             | 圃                |                       |                           | 03.06.2018<br>20:52:31                             |            | YURTDIŞI MARKA TESCİL                     |            | onur.erdem  | C       | onur.erdem    | 1             |             |
|             | 圃                |                       |                           | 03.06.2018<br>20:27:59                             |            | YURTDIŞI FUAR                             |            | onur.erdem  | C       | onur.erdem    | 1             |             |
|             | 圃                |                       |                           | 22.05.2018<br>14:29:34                             |            | URGE PROJESİ İSTİHDAM                     |            | onur.erdem  | C       | onur.erdem    | 1             |             |
|             | 圃                |                       |                           | 17.05.2018<br>17:02:49                             |            | YURTDIŞI FUAR / ANUGA                     |            | onur.erdem  | C       | onur.erdem    | ~             |             |
|             | ~                |                       | ~                         | 17.05.2018                                         |            | IIDCE DDO IESI DAZADLAMA                  |            | onur ordom  | ,       | nur ordom     | 1             | € 100% ▼    |

İmzalanan dosyaları görüntülemek ve bilgisayarınıza indirmek için "Klasör" simgesine tıklayınız.

### İMZALANAN DOSYALARI TEK TEK İNDİRME

| A constraint of the second dependence of the second dependence | t.com/DestekBasvurusuDosyaListesi01.Asp?On58747VQ=NSSF<br>× 📑<br>Sik Kullanılanlar Araçlar Yardım<br>isim@hs03.kep.tr                                                                                                    | ROFNHOGMHLDDC | Yeni Sekmede Aç<br>Yeni Pencerede Aç<br>Hedefi Farklı Kaydet<br>Hederi Yazdır<br>Kes<br>Kopyala<br>Kısayolu Kopyala<br>Yapıştır                                                                                                    | 0q ▼ Ĉ   Ara | Gelen KEP | Giden KEP | ۵ -<br>Güvenli Çıkış | □ ×<br>☆☆隠 <sup>©</sup> |
|----------------------------------------------------------------------------------------------------|----------------------------------------------------------------------------------------------------|---------------|----------------------------------------------------------------------------------------------------|--------------|-----------|-----------|----------------------|-------------------------|
| Des<br>ÜRÜN<br>Des<br>Des<br>Des<br>Des<br>Des<br>Des<br>Des<br>Des<br>Des<br>Des                                                                                                    | A GELIŞTİRME TASARIM         Svurusu dosyasının son halini indirmek için tıklayınız.         Dosya Yükleme Tarih         03.06.2018 21:53:36         03.06.2018 21:53:42         Oplam dosya büyüklüğü: 0,9 MB         Idığı için yeni dosya ekleme özelliği kapatılmıştır. | a Liste       | Yapıştır         Bing ile Çevir         Windows Live ile E-posta Gönder         Tüm Hızlandırıcılar         Öğeyi denetle         Sık Kullanılanlara Ekle         Append Link Target to Existing PDF         Append to Existing PDF         Convert Link Target to Adobe PDF         Free YouTube Download         Free YouTube to MP3 Converter         OneNote'a Gönder         Özellikler | 1) KEP       | 11 EVR    | Filtre    |                      |                         |
|                                                                                                    |                                                                                                    |               |                                                                                                    |              |           |           |                      | @ 100% -                |

İmzalanan PDF dosyaların üstünde farenin sağ tuşuna basarak, teker teker bilgisayarınıza indirebilirsiniz.

## İMZALANAN DOSYALARI TEK TEK İNDİRME

| kepport.com<br>Dosya Düzen<br>X | nttp://kepport.com/DestekBasvurusuDosyaListesi01.Asp?On58747                                                                                                    | VQ=NSSFROFNHOGMHLDDOKFHDPOEMRNIKREP&ersr4n05X1q7=ODRJI&en0q ▼ C Ara | - ロ ×<br>命☆ 徳 <sup>(9</sup> |
|---------------------------------|----------------------------------------------------------------------------------------------------|---------------------------------------------------------------------|-----------------------------|
|                                 | veziriletisim@hs03.kep.tr                                                                                                    | 🤗 Farklı Kaydet                                                     | ıli Çıkış                   |
|                                 | Destek Başvurusu Do   ÜRÜN GELİŞTİRME TASARIM   Image: Comparis and the serie of the serie of the ser | A calismalar > KEPport > BasuruDosyalari > Imzali                   |                             |
|                                 |                                                                                                    |                                                                     | 🔍 100% 🔻                    |

İmzalanan dosyayı bilgisayarınızın neresine kaydedeceğinizi belirleyin.

## **İMZALANAN DOSYALARI TOPLUCA İNDİRME**

| +ttp://keppol                                                                                    | vrt.com/DestekBasvurusuDosyaListesi01.Asp?On58747VQ=NSSFROFNHO                                                                                                    | SMHLDDOKFHDPOEMRNIKREP&ersr4n05X1q7=ODRJI&en0q 👻 🖉                                                                                                    | Ara                                              | + ۵                  | 6 🛠 🛱 🙂                                                                                                    |
|--------------------------------------------------------------------------------------------------|----------------------------------------------------------------------------------------------------|----------------------------------------------------------------------------------------------------|--------------------------------------------------|----------------------|----------------------------------------------------------------------------------------------------|
| 👐 kepport.com                                                                                    | ×                                                                                                    |                                                                                                    |                                                  |                      |                                                                                                    |
| Dosya Düzen Görünüm 🗴 🧿                                                                          | Sık Kullanılanlar Araçlar Yardım                                                                                                    | 🛃 Farklı Kaydet                                                                                                    |                                                  |                      | ×                                                                                                    |
|                                                                                                  |                                                                                                    | $\leftarrow \  ightarrow \ \ \ \ \ \ \ \ \ \ \ \ \ \ \ \ \ \ \$                                                                                                    | ri > Imzali - マ ひ                                | Ara: Imzali          | P                                                                                                    |
| vezirile                                                                                         | eusim@nsus.kep.tr                                                                                                    | Düzenle 👻 Yeni klasör                                                                                                    |                                                  |                      | 0                                                                                                    |
| Des<br>ÜRÜI<br>I<br>I<br>I<br>I<br>I<br>I<br>I<br>I<br>I<br>I<br>I<br>I<br>I<br>I<br>I<br>I<br>I | stek Başvurusu Dosya Li<br>N GELİŞTİRME TASARIM<br>aşvurusu dosyasının son halini indirmek için tıklayınız<br>Dosya Yükleme Tarih<br>03.06.2018 21:53:36<br>03.06.2018 21:53:42 | <ul> <li>Masaüstü * A</li> <li>Indirilenler *</li> <li>Belgeler *</li> <li>Resimler *</li> <li>BasuruDosyalari</li> <li>Imzasiz</li> <li>KullanimKilavuzi</li> <li>Test</li> <li>Creative Cloud Fil</li> <li>Market Downloa</li> <li>Dropbox</li> <li>OneDrive</li> <li>Boshilgisavar</li> </ul> | Değiştirme tarihi<br>Aramanızla eşleşen öğe yok. | Tür Boyut            |                                                                                                    |
| Eklenen i<br>E-imza a<br>Arzu ederseniz i                                                        | toplam dosya büyüklüğü: 0,9 MB<br>atıldığı için yeni dosya ekleme özelliği kapatılmıştır.<br>kepport.com etki alanından 1_21D79E03DC.zip(818 KB) dosya                          | <ul> <li>Aă</li> <li>D<u>o</u>sya adı: 1.21D79EROC.zip</li> <li>Kayıt <u>t</u>ürü: WinRAR ZIP archive (*.zip)</li> <li>Klasörleri Gizle</li> <li>Assını açmak ya da kaydetmek istiyor musunuz?</li> <li>P formatında (paketlinmis)</li> </ul>                                                    | A, Kaydet ip<br>Kaydet                           | <u>K</u> aydet iptal | > ✓ ✓ |
| bilgisayarınıza ir                                                                               | ndirebilirsiniz.                                                                                                    | (1                                                                                                    | Farkli kaydet<br>Kaydet ve aç                    |                      |                                                                                                    |

### BAŞVURULARIMIZ SAYFASINA DÖNÜŞ

| Contraction (Contraction)<br>Contraction (Contraction)<br>Contraction (Contract | http://kepp<br><u>G</u> örünüm                                                                      | port.com/DestekBasvurusuDosyaListesi01.Asp?On<br>× [*]<br>n <u>S</u> ık Kullanılanlar Araçlar Yardı <u>m</u> | 58747VQ=NSSFROFNHOGMHLDDOKFHDPOEN       | /RNIKREP&ersr4n05X1q7=OE | DRJI&en0q ▼ C Ara |           |           | - Q           | □ ×<br>☆☆戀 <sup>(1)</sup> |
|----------------------------------------------------------------------------------------------------|----------------------------------------------------------------------------------------------------|----------------------------------------------------------------------------------------------------|-----------------------------------------|--------------------------|-------------------|-----------|-----------|---------------|---------------------------|
| x 🔯                                                                                                    | veziril                                                                                             | etisim@hs03.kep.tr                                                                                           |                                         | Başvuru Rehbe            | Başvurularımız    | Selen KEP | Giden KEP | Güvenli Çıkış |                           |
|                                                                                                    | De<br>ÜRÜ<br>I<br>I<br>I<br>I<br>I<br>I<br>I<br>I<br>I<br>I<br>I<br>I<br>I<br>I<br>I<br>I<br>I<br>I | Stek Başvurusu<br>UN GELİŞTİRME TASAR<br>Başvurusu dosyasının son halini indirmek i                          | Dosya Listesi<br>KIM<br>çin tıklayınız. | ↓î Yükleyen              | Jî KEP            | Ĵĵ EVR    | Filtre    |               |                           |
|                                                                                                    | Ŵ                                                                                                   | 03.06.2018 21:53:36                                                                                          | Test_01.pdf                             | onur.erdem               |                   |           |           |               |                           |
|                                                                                                    | Ŵ                                                                                                   | 03.06.2018 21:53:42                                                                                          | Test_02.pdf                             | onur.erdem               |                   |           |           |               |                           |
|                                                                                                    | Eklener<br>E-imza                                                                                   | n toplam dosya büyüklüğü: 0,9 MB<br><mark>atıldığı için yeni dosya ekleme özelliği kap</mark>                | patılmıştır.                            |                          |                   |           |           | < 1 →         |                           |

Önceden sisteme kaydettiğiniz başvurularınızın tümünü görüntülemek için "Başvurlarımız" tuşuna tıklayın.

## BAŞVURU SİLME VE SİSTEMDEN ÇIKIŞ

| Cosya Düzen<br>X | http://keppor | rt.com/Deste<br>× 📑<br>Sık Kullanıl | ekBasvurulari<br>anlar Ara <u>ç</u> | iListesi01.Asp<br>;lar Yardı <u>m</u>              |            |                          | ¢            | Ara       |               | - Q           | □ ×<br>☆☆戀 <sup>(9)</sup> |
|------------------|---------------|-------------------------------------|-------------------------------------|----------------------------------------------------|------------|--------------------------|--------------|-----------|---------------|---------------|---------------------------|
|                  | vezirile      | tisim@h                             | s03.kep                             | tr                                                 |            | Başvuru Rehberi          | Başvurularıı | nız Gelen | KEP Giden KER | Güvenli Çıkış | >                         |
|                  | Des<br>V      | Stek<br>Yeni Deste                  | <b>Baş'</b><br>ek Başvuru           | <b>vurularım</b><br>ısu oluşturmak için tıklayınız |            |                          |              |           | Filtre        |               |                           |
|                  | # 11          | # ↓↑                                | # 11                                | Destek Başvuru Tarihi                              | ↓ <b>.</b> | Başvuru                  | J↑ Olu       | ışturan 🕸 | E-İmza Durumu | J↑ KEP J↑     |                           |
|                  | 圃             |                                     |                                     | 03.06.2018<br>21:53:30                             |            | ÜRÜN GELİŞTİRME TASARIM  | onu          | ır.erdem  | onur.erdem    | 1             |                           |
|                  | 圃             |                                     |                                     | 03.06.2018<br>20:52:31                             |            | YURTDIŞI MARKA TESCİL    | onu          | ır.erdem  | onur.erdem    | 1             |                           |
|                  | Û             |                                     | ß                                   | 03.06.2018<br>20:27:59                             |            | YURTDIŞI FUAR            | onu          | ır.erdem  | onur.erdem    | 1             |                           |
| (                | Û             |                                     |                                     | 22.05.2018<br>14:29:34                             |            | URGE PROJESİ İSTİHDAM    | onu          | ır.erdem  | onur.erdem    | 1             |                           |
|                  | 圃             |                                     | ß                                   | 17.05.2018<br>17:02:49                             |            | YURTDIŞI FUAR / ANUGA    | onu          | ır.erdem  | onur.erdem    | ×             |                           |
|                  | ~             |                                     | <u>~</u>                            | 17.05.2018                                         |            | IIDCE DDO IESI DAZADLAMA | 000          | ir ordom  | opur ordom    | 1             | € 100% <del>-</del>       |

Belirleyeceğiniz periyodlarda, imzaladığınız dosyaları bilgisayarınıza indirdikten sonra silmenizi tavsiye ederiz.

### ÇALIŞMALARINIZDA BAŞARILARINIZIN DEVAMINI DİLERİZ

| + Image http://kepport               | <b>t.com</b> /SistemeGiris.Asp |                    |  | - ¢ | Ara | × 」<br>タマ 分 ☆ 袋 ジ |
|--------------------------------------|--------------------------------|--------------------|--|-----|-----|-------------------|
| 🚥 kepport.com                        | × 📑                            |                    |  |     |     |                   |
| <u>D</u> osya Düze <u>n G</u> örünüm | <u>S</u> ık Kullanılanlar Araç | lar Yardı <u>m</u> |  |     |     |                   |
| x 💿                                  |                                |                    |  |     |     |                   |

#### SISTEME GIRIŞ

#### EVRAKLARINIZI ELEKTRONİK İMZA İLE ONAYLAMAK İÇİN

Eğer evraklarınız elektronik imza ile onaylayacaksanız, sisteme imza sirkÜlerinde temsil ve imza yetkisi kişinin kullanıcı adı ve parolası ile girmeniz gerekmektedir. Bu kişinin elektronik imzası da bilgisayara takılı olmalıdır.

#### ELEKTRONİK İMZA İLE ONAYLANMIŞ EVRAKLARINIZI GÖNDERMEK İÇİN

Eğer evraklarınız önceden elektronik imza ile onaylanmış ve şimdi İhracatçı Birlikleri'ne göndermek istiyorsanız, sisteme KEP hesap yetkilisinin kullanıcı adı ve parolası ile giriş yapmalısınız. Bu kişinin elektronik imzası da bilgisayara takılı olmalıdır.

| Kullanıcı Adı | Kullanıcı Adı |
|---------------|---------------|
| Password      | Password      |
| 5679          |               |
|               | Oturum Aç     |